## HOW TO GET METER READING

Canon Machines: Press "Counter Check" button

What we need: For Black & White ONLY machines,

we need the Largest Total

For Black & Color machines, we need the

Largest Total & Largest Total Black

Minolta Machines: Press "Menu" button (House)

Select "Counter" button at top left of screen

What we need: For Black & White ONLY machines,

we need the Number on the left side of the screen under Black

For Black & Color machines, we need the

Number on the left side of the screen under Black &

Number on the left side of the screen under Color

**Sharp Machines:** Press the **"Home"** button

Select "My Menu" on bottom of touch screen

Select "Total Count" Lastly, select "Job Count"

What we need: For Black & White ONLY machines, we need the

**Largest Total** 

For Black & Color machines, we need the

**Total Black & Total Color**